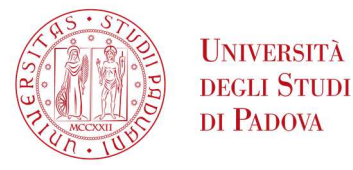

## INSTRUCTIONS FOR COMPLETING THE APPLICATION FORM

1) Go to the website www.uniweb.unipd.it and access the reserved area by clicking on LOGIN and entering username and password (fig.1).

If you have never been previously enrolled at the University of Padova click on "REGISTRATION" and add the information needed.

It is compulsory to provide a personal email address, as it will be used for official communications to applicants.

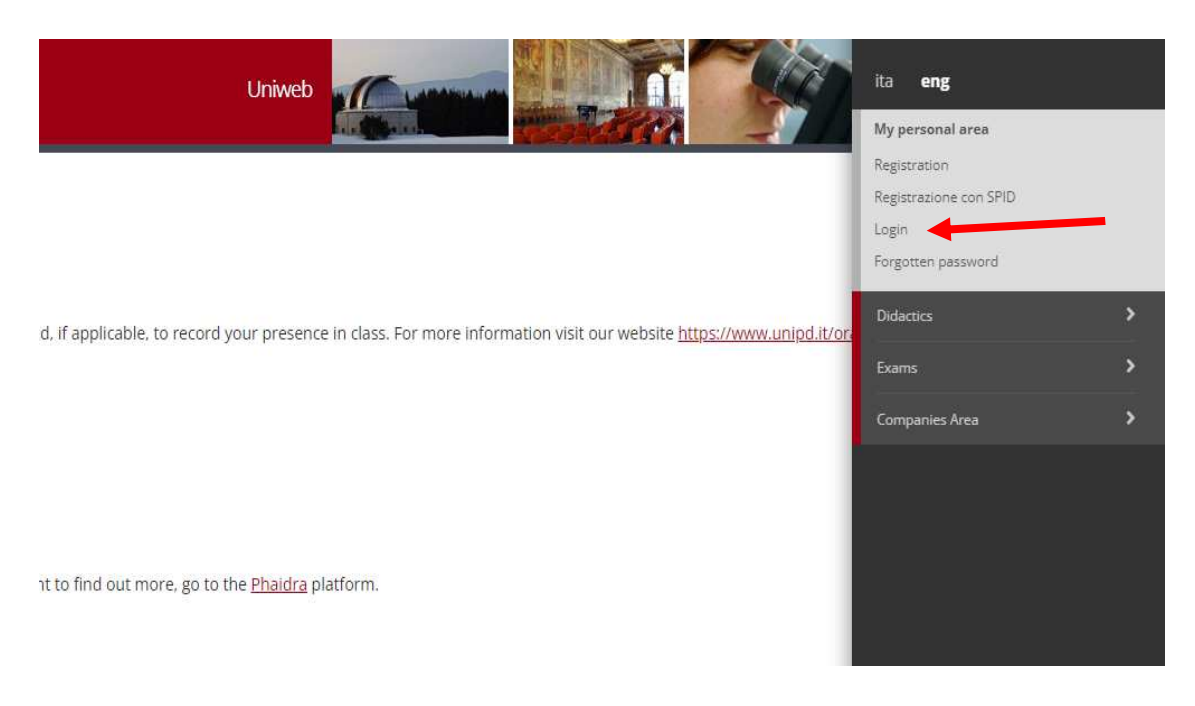

Fig. 1

In case you don't remember your username and password we suggest you to contact the University Call Centre (tel. 049 8273131 / email: callcentre@unipd.it).

Once you have logged in, if there are more than one career, select the most recent.
 Select "MENU" on the top right and click on HOME – ADMISSION TEST (fig. 2 - 3).

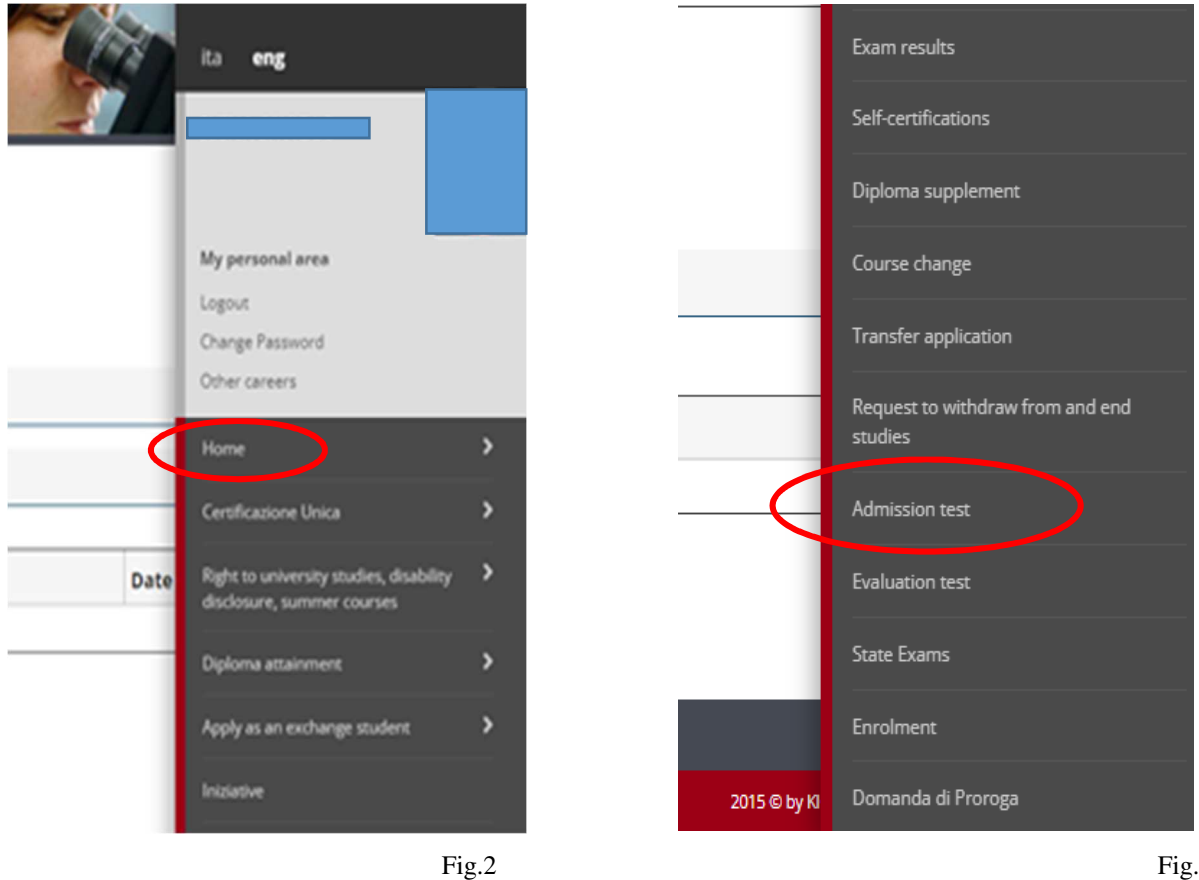

Fig.3

3) Click on "PRE-ENROLMENT FOR LIMITED-PLACE COURSES" (Fig.4).

| Activity                                          | Section                                                     | Info     | Statu |
|---------------------------------------------------|-------------------------------------------------------------|----------|-------|
| A - Choose course to pre-enrol in                 |                                                             | 3        | X     |
|                                                   | Select course                                               | 3        | X     |
|                                                   | Choose course to pre-enrol in                               | 3        | A     |
| B - Enter or edit identification document details |                                                             | 3        | 6     |
|                                                   | Forms of identification used                                | 3        | 6     |
| C - Pre-enrolment detail                          |                                                             | 3        | 6     |
|                                                   | Courses                                                     | 3        | 6     |
|                                                   | Course preferences                                          | 3        | 6     |
|                                                   | Campus preference                                           | 3        | 6     |
|                                                   | Language preference                                         | 3        | 6     |
|                                                   | Grant preference                                            | 3        | 6     |
|                                                   | Select student admin category and apply for test assistance | 3        | 6     |
|                                                   | Scelta tipologia ausilio invalidità                         | 3        | 6     |
|                                                   | Scelta misure compensative                                  | 3        | 6     |
| U - Students with disabilities/dyslexia           |                                                             | 3        | 6     |
|                                                   | List of declarations of disability/dyslexia                 | 3        | 6     |
| E - Admissions requirements                       |                                                             | 3        | 6     |
|                                                   | Admissions requirements overview                            | 3        | 6     |
| F - Qualification/statement uploading             |                                                             | 3        | 6     |
|                                                   | Qualification/statement details                             | 3        | A     |
|                                                   | Conferma                                                    | 3        | 6     |
| G - Additional information                        |                                                             | 3        | A     |
|                                                   | Provide additional information                              | 3        | A     |
| H - Select test shift                             |                                                             | 3        | A     |
|                                                   | Select test shift                                           | 3        | A     |
| I - Complete application                          |                                                             | <u>(</u> | 6     |
|                                                   | Confirm                                                     | <u>(</u> | 6     |
|                                                   | Confirm completed application                               | <b>B</b> | 8     |

Fig.4

4) Select the Type of Course (Corso di Alta Formazione) and then the Course you want to pre-enrol in. Fill in or modify the data of your ID document and attach a .pdf file containing a scan copy of the document. In the section "Administrative category and disability aid" select the category STANDARD (Fig. 5).
 (NB: select PERSONALE TECNICO AMMINISTRATIVO UNIPD <u>only in the event</u> that you are Technical and Administrative Staff of the University of Padua).

| lease select the admi                     | distrative category for the competitive examination you want to enrol | in and ask for the disability aid if |
|-------------------------------------------|-----------------------------------------------------------------------|--------------------------------------|
| needed.                                   | istrative energy for the competitive examination you want to enrol    | in and usk for the abability and, in |
| Applying category                         |                                                                       |                                      |
| Applying<br>category                      | -                                                                     | v                                    |
| Admission notice                          |                                                                       |                                      |
| Have you read<br>the admission<br>notice? | ● Yes 🔘 No                                                            |                                      |

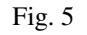

6) Choose whether you need customised support for the access test (if required for the chosen course). In case of Disability/learning difficulties fill in the section "DISABILITY, LEARNING DIFFICULTIES AND OTHER HEALTH CONDITION CERTIFICATIONS" to obtain financial benefits; once you have entered the data, is mandatory to submit the certification (into a single PDF file), at the Student Services Office – Inclusion (email: inclusione.studenti@unipd.it).

Further information at the following link: https://www.unipd.it/en/inclusion-reception-and-admissions-tests.

- 7) Check or fill in the data of your entry qualification.
- 8) In the section "ADMISSION REQUIREMENTS" fill in the application uploading the required documents in .pdf format. For every Course it is mandatory to upload an updated resume (preferably in European format).
- 9) Click on "CONFIRM PRE\_ENROLMENT" (Fig. 6).

| Confirm pre-enrolment                                           |
|-----------------------------------------------------------------|
| Please check that the information you have provided is correct. |
|                                                                 |
| Qualification type                                              |
| Description                                                     |
|                                                                 |
|                                                                 |
|                                                                 |
|                                                                 |
| Disability aid required during test (Law 17/1999)               |
| Back Confirm pre-enrolment                                      |

10) You will be directed to the "PRE-ENROLMENT SUMMARY" section where it twill be possibile to click on "PAYMENTS" (Fig. 7).

## Pre-enrolment summary

| Description                                                                                                    |                                                 |                                                           |      |      |          |                                                          |                    |
|----------------------------------------------------------------------------------------------------|-------------------------------------------------|-----------------------------------------------------------|------|------|----------|----------------------------------------------------------|--------------------|
| Year                                                                                                    |                                                 |                                                           |      |      |          |                                                          |                    |
| Pre-enrolment                                                                                                    | No.                                             |                                                           |      |      | 5        |                                                          |                    |
| Disability aid a                                                                                                    | anning during best (Low 47 (4000)2              |                                                           |      |      | Ne       |                                                          |                    |
| Disability ald re                                                                                                    | equired during test (Law 17/1999):              |                                                           |      |      | NO       |                                                          |                    |
| _                                                                                                    |                                                 |                                                           |      |      |          |                                                          |                    |
| Courses                                                                                                    |                                                 |                                                           |      |      |          |                                                          |                    |
| Courses                                                                                                    | Details                                         |                                                           |      |      |          |                                                          | Admission deadline |
| Courses                                                                                                    | Details<br>PERCO                                | RSO STANDARD (PADOVA)                                     |      |      |          |                                                          | Admission deadline |
| course<br>course                                                                                                    | Details PERCOI                                  | RSO STANDARD (PADOVA)                                     |      |      |          |                                                          | Admission deadline |
| Courses Course Course C | Details<br>PERCOL                               | RSO STANDARD (PADOVA)                                     | Date | Time | Location | Result publication                                       | Admission deadline |
| Courses Course I Cests Description Prova di ammissic                                                                                                    | Details<br>PERCO<br>ne corsi di alta formazione | RSO STANDARD (PADOVA)           Type           Ammissione | Date | Time | Location | Result publication                                       | Admission deadline |
| Courses Course T Course Course | Petails<br>PERCO<br>ne corsi di alta formazione | RSO STANDARD (PADOVA)           Type           Ammissione | Date | Time | Location | Result publication<br>The results will not be            | Admission deadline |
| Courses Course Course C | Petails<br>PERCO<br>ne corsi di alta formazione | RSO STANDARD (PADOVA) Type Ammissione                     | Date | Time | Location | Result publication The results will not be Qualification | Admission deadline |

11) Proceed with the payment of the pre-enrolment contribution (€ 30,00) through PagoPA (instructions at this link: https://www.unipd.it/en/studying-padua/funding-and-fees/key-documents/pagopa).

As specified in the Call for selection, the pre-enrolment contribution of  $\notin$  30,00 (including the  $\notin$ 16.00 stamp duty paid online) is non-refundable, regardless of the activation of the course or the outcome of the selection (Fig. 8-9).

| List of                                                                                 | Fees                                                                                                    |                                                                                                    |                      |                                          |                                      |
|-----------------------------------------------------------------------------------------|----------------------------------------------------------------------------------------------------|----------------------------------------------------------------------------------------------------|----------------------|------------------------------------------|--------------------------------------|
| <ul> <li>FEE-WAI<br/>Within 44</li> <li>For GOII<br/>So you ca<br/>in the me</li> </ul> | VERS APPLICATION: as a reminder, it is possible to obtain a recalculation of the installments by submitting the Application for Benefits ea<br>8 hours. If the system finds a valid ISEE for university benefits made in 2023. It recalculates the amounts and applies reductions.<br>NG TO GRADUATE students: students graduating in the last session of the 2022/23 academic year do not have to pay the A.A. 2023/24 in:<br>an apply to graduate for the DECEMBER session (or April of the following year for health professions) without paying the September instal<br>eantime but without arrears. | ch year, which authorizes the University to acquire th<br>stallments they see in uniweb.<br>ment.If your graduation is postponed to a session in t | e ISEE data directly | r from INPS.<br>emic year, you will have | to pay the installments that are due |
| Click on the bill                                                                       | l code in the first column to see the details                                                                                                    |                                                                                                    |                      |                                          |                                      |
|                                                                                         |                                                                                                    |                                                                                                    |                      |                                          |                                      |
| Addebiti fatt                                                                           | urati                                                                                                    |                                                                                                    |                      | C                                        | ierca Q 🗸                            |
| Invoice                                                                                 | Description                                                                                                    | Expiry date                                                                                                    | Amount               | Status                                   | Pagamento pagoPA                     |
| + <u>8148494</u>                                                                        | Corso di alta formazione in Logistica farmaceutica - Corso di Alta Formazione -<br>- Contributo di pre-iscrizione ai corsi del post-lauream Year 2023/2024                                                                                                    |                                                                                                    | 30,00€               | 🔴 non pagato                             | 2 ABILITATO                          |
|                                                                                         |                                                                                                    |                                                                                                    |                      |                                          | Fig. 8                               |

| - Invoice 8148494              |                                                                             | 30.00 €                                                                                                    |                                           |
|--------------------------------|-----------------------------------------------------------------------------|----------------------------------------------------------------------------------------------------|-------------------------------------------|
| Procedure                      | Pagamento tramite pagoPA                                                    |                                                                                                    |                                           |
| Tasse                          | Verrà richiesto di scegliere il Presi<br>la transazione tramite il "Nodo De | tatore di Servizi di Pagamento (es. una banca o un altro istituto di pagamento) e relativo servizio da questo offerto (es. addebito in conto corrente, carta di credito, bollettino<br>el Pagamenti - SPC <sup>-</sup> gestito dall'Agenzia per l'Italia Digitale. Altre informazioni al link: <u>www.agid.gov.it</u> | postale elettronico), per poi effettuare  |
| Anno                           | Instament                                                                   | Item                                                                                                    | Amount                                    |
| Contributo di pre-iscrizione a | ai corsi del post-lauream                                                   |                                                                                                    | ·                                         |
| 2023/2024                      | Rata unica                                                                  | Stamp duty                                                                                                    | 16,00 €                                   |
|                                |                                                                             |                                                                                                    |                                           |
|                                |                                                                             | Contributo di pre-iscrizione al corsi del post-laurea                                                                                                    | 14,00 €                                   |
| Indietro                       |                                                                             | Contributo di pre-iscrizione ai corsi del post-laurea                                                                                                    | 14.00 €<br>PagoPA Stanpa Awiso per pagoPA |

It's not necessary to print the summary.

## Please, remember to keep your username and password.

**ATTENTION:** be particularly careful in entering your personal data and contact details during the procedure, as they will be used for official University communications. It will always be possible to update/modify these data selecting "MASTER DATA" from menu "HOME", after prior authentication in Uniweb.

In case of problems related to filling in the application, please contact the University Call Centre (tel. 049 8273131 – email: callcentre@unipd.it).

Padova, 25/07/2024